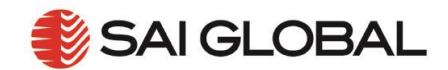

# **I2I USER GUIDE 001 – "HOW TO REGISTER – NEW USER"**

New User Registration for i2i Platform is a simple process that only has to be performed once by each user. The three step process is:

- 1. Accessing the i2i Website
- 2. Entering your Registration Details, and
- 3. Confirming your Registration

To see the registration process, view a quick video here.

## 1. Accessing the i2i Website

- 1. To access i2i Platform simply clink on the <u>http://i2.saiglobal.com/</u> or type the address into your browser
- 2. Select the 'Register 'button on the top left hand side of the web site

| Apps Designerited Sites | Imported From X 🕐 New Tab. 🕐 Account & O Bird A 🔹 SAC Global +                                                                                                    | en an 🔹 Bitten login 🖉 Smallpättcom<br>Free Directory                                                                                         |                                                                                                    | Email<br>Keep me logged in 📄 | Pessword<br>Forgatien your pessword? |  |
|-------------------------|----------------------------------------------------------------------------------------------------|----------------------------------------------------------------------------------------------------|----------------------------------------------------------------------------------------------------|------------------------------|--------------------------------------|--|
| COLLET TO LET           | platform [ platfo:m]<br>noun<br>a raised stage to display and be seen       Inform. Inspire. Improve.         Melcome to the i2i Platform for information management — Search, Access, Link & Watch.                                                                                                    |                                                                                                    |                                                                                                    |                              |                                      |  |
|                         | Quick Search                                                                                                    |                                                                                                    |                                                                                                    |                              |                                      |  |
|                         | Etter yar saach hen Search                                                                                                    |                                                                                                    |                                                                                                    |                              |                                      |  |
|                         | The smart way to manage your information<br>Plase feel tes to troves our on-time satistase.<br>You are cumming scenario the system as a GOEST user. Therefore access<br>boliopatic data.<br>Provide your constant have an active subscription, plases log in using yo<br>they you will need to register yoursall within the system fort.<br>Plases use the Login scenario to log in or to register yourset. | s will be restricted to searching and veeing a summary of our fail<br>our company email address. If this is the first time you have logged in | > Global standards management is char<br>how!<br>To access the bill system and all of the absorbed features your<br>Bub controls work that include:<br>IV classmost estuch that even such systems and locations<br>of bearless integration across departments and locations<br>of bearless integration across departments and locations<br>of bearless integration across departments and locations<br>of bearless integration across departments and locations<br>of bearless integration across departments and locations. | nging and we are i           | eading the way, let us show yo       |  |

Figure 1 - i2i Platform Website

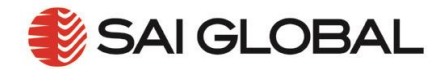

## 2. Enter your Registration Details

### 2.1 Authenticate Yourself

After selecting the '*Register*' button on the i2i Platform Website you will be prompted '*Authenticate*' *Yourself*'. Simply:

- 1. Determine if your computer is a public/shared computer or a private computer
- 2. Select the '*Register...*' button

Note: Do not enter your Corporate Email Address or Password on the Authenticate Yourself form

| SAI GLOBAL                                                                                                    |  |  |
|----------------------------------------------------------------------------------------------------|--|--|
| You have been requested to authenticate yourself.                                                                                                    |  |  |
| Public *       •       This is a public or shared computer (see notes below)         Private *       •       This is a private computer (see notes below) |  |  |
| Email *<br>Password *                                                                                                    |  |  |
| Sign In Cancel Register                                                                                                    |  |  |

#### Figure 2 – Authenticate Yourself Form

### 2.2 Registration Details - #1

After selecting the '*Register*' button on the '*Authenticate Yourself*' form you will promoted to:

- 1. Enter your Corporate Email Address
- 2. Create your Password
- 3. Confirm your Password
- 4. Select the '*Next>>*' button

Note: Your Password must be a minimum of 6 Characters

| Please complete the registration form below.                     |  |  |
|------------------------------------------------------------------|--|--|
| Email * email address<br>Password * password<br>Confirm password |  |  |
| Next >> Cancel                                                   |  |  |

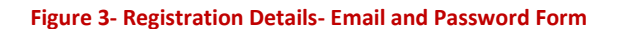

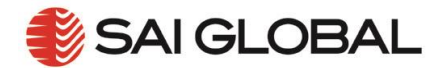

### 2.3 Registration Details - #2

After entering your Email and Password details you will be prompted to complete your Organisational Details:

- 1. Enter your Title (Optional Free Text Field)
- 2. Enter your First Name (Mandatory Free Text Field)
- 3. Enter your *Company* details (Mandatory Drop Down List)
- 4. Enter your *Division* details (Mandatory Drop Down List)
- 5. Enter your *Department* details (Mandatory Drop Down List)
- 6. Enter your County (Mandatory Drop Down List)
- 7. Enter your *Telephone* Number (Optional Free Text Field)
- 8. Enter your *Mobile* Number (Optional Free Text Field)
- 9. Select *Confirm* Check Box
- 10. Select the '*Register'* button

**Note**: Where values for *Division* or *Department* have not been defined then these fields will be Optional Free Text Fields.

| 🌓 SAI (                    |                                |   |  |
|----------------------------|--------------------------------|---|--|
| Please complete the r      | egistration form below.        |   |  |
| Email<br>Password          | email                          |   |  |
| Title<br>First Name *      | first name                     | _ |  |
| Last Name<br>Company *     | last name<br>your comapny name | T |  |
| Division *<br>Department * | division<br>department         |   |  |
| Country *<br>Tel.          | country<br>telephone number    |   |  |
| Mobile                     | mobile number                  |   |  |
| Confirm *                  |                                |   |  |
| << Back R                  | egister Cancel                 |   |  |

Figure 4 – Registration Details – Organisational Details Form

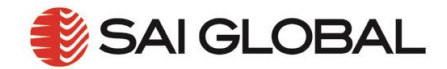

## 3. Confirm Your Registration

After completing your Organisational Details you will receive an on screen confirmation of your registration request.

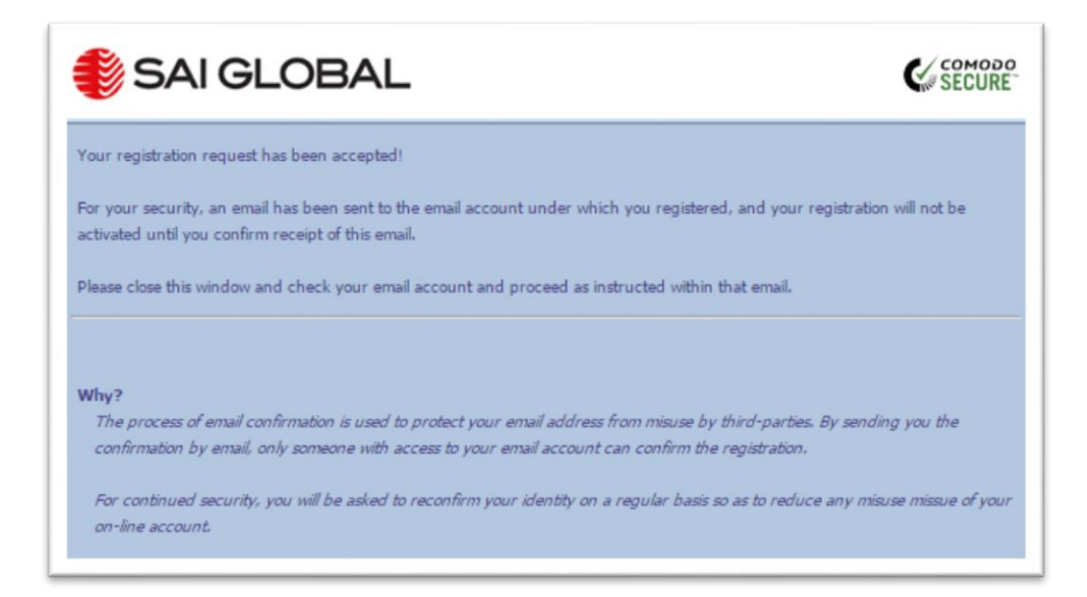

#### Figure 5 – Registration request confirmation

You will also receive an '*E-mail Confirmation*' from SAI Global. You must complete this process to confirm that yours is a valid email address:

- 1. Open the following email
- 2. Click on the 'Confirm Sign-in Registration' button

#### Note:

- 1. If you have not received the 'Confirm Registration' email please check your Junk/Spam folder
- 2. If nothing happens after clicking on the '*Confirm Sign-in Registration*' button please check with your Email Administrator to ensure that your security settings have not blocked the link.

| You have received this email as part of the registration process for an SAI Global Network Access.<br>In order to complete this process you must click on the link below to confirm that this is a valid email account. You will not be able to signour account until you have done so.<br>Confirm Sign-in Registration<br>If you have not registered for this service or have any queries please contact Customer Support using the following email address or teleprocess:<br>E-Mail: dbsupport@saiglobal.com<br>UK: +44 (0) 1344 636 314<br>Germany: +49 (0) 89 84 93 82 83<br>France: +33 (0) 1 53 75 14 90<br>Italy: +039 02 283 40356<br>Thank you for choosing SAI Global - It's your choice. | 🐌 SAI G                       | LOBAL                                                                                                    |
|----------------------------------------------------------------------------------------------------|-------------------------------|----------------------------------------------------------------------------------------------------|
| In order to complete this process you must click on the link below to confirm that this is a valid email account. You will not be able to sin your account until you have done so.  Confirm Sign-in Registration  If you have not registered for this service or have any queries please contact Customer Support using the following email address or telep number:  E-Mail : dbsupport@saiglobal.com UK : +44 (0) 1344 636 314 Germany : +49 (0) 89 84 93 82 83 France : +33 (0) 15 375 14 90 Italy : +039 02 283 40356  Thank you for choosing SAI Global - It's your choice.                                                                                                    | You have rec                  | eived this email as part of the registration process for an SAI Global Network Access.                                                                             |
| Confirm Sign-in Registration         If you have not registered for this service or have any queries please contact Customer Support using the following email address or telepromber:         E-Mail :       dbsupport@saiplobal.com         UK :       +44 (0) 1344 636 314         Germany : +49 (0) 89 84 93 82 83         France :       +33 (0) 15 3 75 14 90         Italy :       +039 02 283 40356         Thank you for choosing SAI Global - It's your choice.                                                                                                    | In order to o<br>your account | omplete this process you must click on the link below to confirm that this is a valid email account. You will not be able to sign in to<br>until you have done so. |
| If you have not registered for this service or have any queries please contact Customer Support using the following email address or telen<br>number:<br>E-Mail: dbsupport@saiglobal.com<br>UK: +44 (0) 1344 636 314<br>Germany: +49 (0) 89 84 93 82 83<br>France: +33 (0) 15 3 75 14 90<br>Italy: +039 02 283 40356<br>Thank you for choosing SAI Global - It's your choice.                                                                                                    | Confin                        | m Sign-In Registration                                                                                                    |
| E-Mail: dbsupport@saiglobal.com<br>UK: +44 (0) 1344 636 314<br>Germany: +49 (0) 89 84 93 82 83<br>France: +33 (0) 1 53 75 14 90<br>Italy: +039 02 283 40356<br>Thank you for choosing SAI Global - It's your choice.                                                                                                    | If you have r<br>number:      | not registered for this service or have any queries please contact Customer Support using the following email address or telephone                                 |
| UK: +44 (0) 1344 636 314<br>Germany: +49 (0) 89 84 93 82 83<br>France: +33 (0) 153 75 14 90<br>Italy: +039 02 283 40356<br>Thank you for choosing SAI Global - It's your choice.                                                                                                    | E-Mail :                      | dbsupport@saiglobal.com                                                                                                    |
| Germany : +49 (0) 89 84 93 82 83<br>France : +33 (0) 1 53 75 14 90<br>Italy : +039 02 283 40356<br>Thank you for choosing SAI Global - It's your choice.                                                                                                    | UK:                           | +44 (0) 1344 636 314                                                                                                    |
| France: +33 (0) 1 53 75 14 90<br>Italy: +039 02 283 40356<br>Thank you for choosing SAI Global - It's your choice.                                                                                                    | Germany                       | : +49 (0) 89 84 93 82 83                                                                                                    |
| Italy: +039 02 283 40356<br>Thank you for choosing SAI Global - It's your choice.                                                                                                    | France :                      | +33 (0) 1 53 75 14 90                                                                                                    |
| Thank you for choosing SAI Global - It's your choice.                                                                                                    | Italy :                       | +039 02 283 40356                                                                                                    |
|                                                                                                    | Thank you fo                  | r choosing SAI Global - It's your choice.                                                                                                    |
| Please do not respond to this email as it is automatically generated and you will not receive a reply.                                                                                                    |                               | Please do not respond to this email as it is automatically generated and you will not receive a reply.                                                             |
| © 2010 SAL Global Limited ABN 67 050 611 642                                                                                                    | © 2010 SAL                    | Global Limited ABN 67 050 611 642                                                                                                    |

Figure 6 – E-mail Confirmation